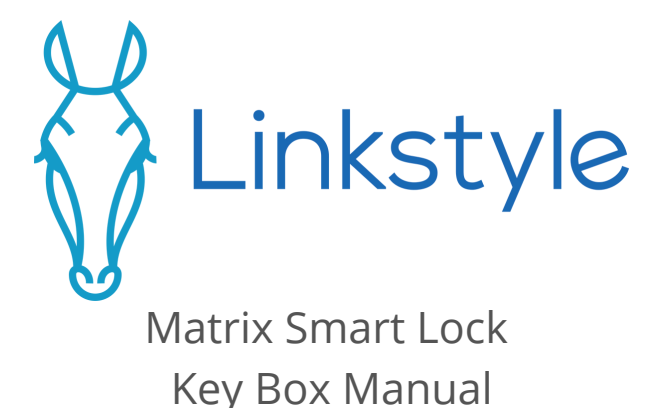

If you need any support, don't hesitate to reach out to us at:

email: support@linkstyle.life voicemail: 1-888-419-4888

## What's in the box

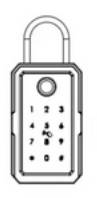

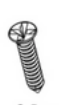

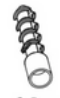

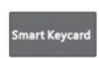

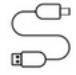

1Pcs USB Cable

#### 3 Pcs ST4x20

3 Pcs Expansion Plug

2Pcs lug Epoxy Card

## **Product Anatomy**

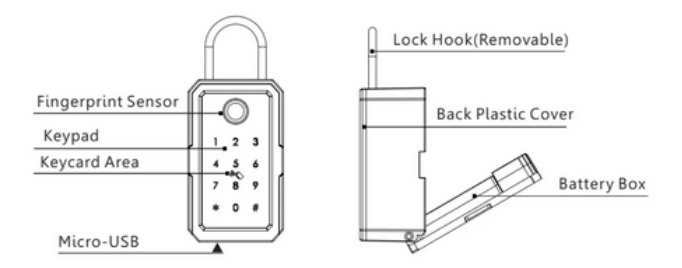

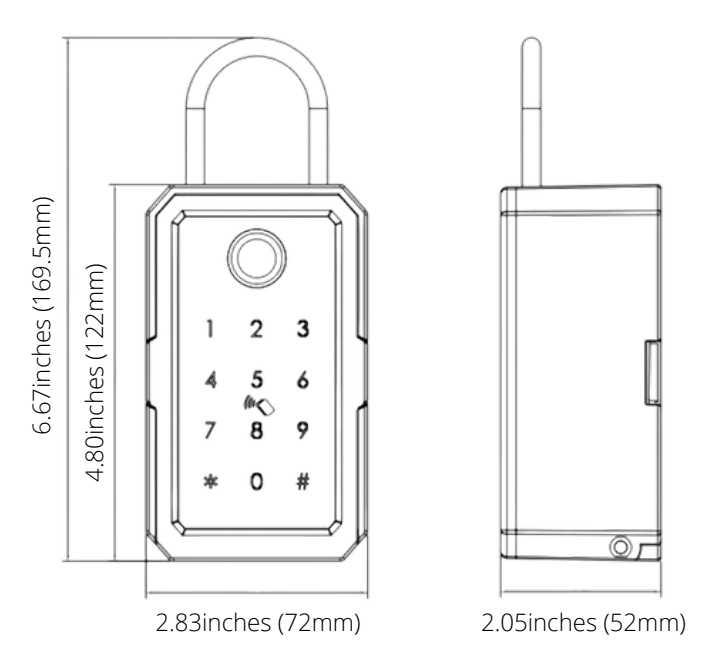

## Overview

This device can connect with your smartphone using the Linkstyle app via Bluetooth directly or through a Bluetooth gateway. It has 4 different unlock methods and 2 different installation options depending on your use case.

Unlock Methods:

- Fingerprint unlock
- Passcode keypad unlock
- Smart App unlock
- Keycard unlock

Installation Options:

- Mount to wall with screws
- Lock in place with lock shackle

This device takes 4 AAA batteries for power. If the batteries run out, you can use a power bank with a micro-USB cable for emergency backup power while you unlock it and change the batteries.

# Smart Functions

**Install the Linkstyle app** Scan the QR code below to download and install the Linkstyle app. Register a new account on the app if you do not have one.

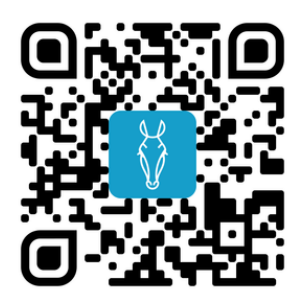

\*Alternatively, you can also search for "Linkstyle" on the Apple App Store or Google Play Store to find the app.

### \*\*\*Important Note:

When registering an account in the Linkstyle app, be sure to set the region to United States of America.

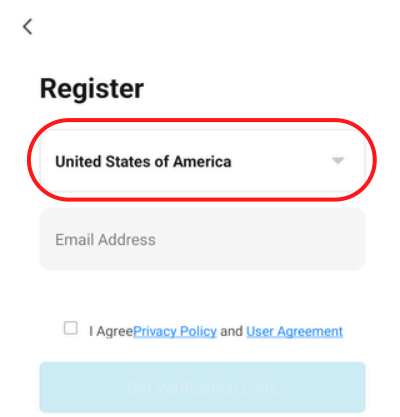

## Prepare device for setup

- 1. Power up the key box with the included Micro-USB cable
- 2. Wake up the keypad by pressing any key, then enter the passcode 123456# to unlock and open it
- 3. Unscrew the battery box cover screw and remove the cover
- 4. Install 4 AAA batteries and screw the battery box cover back on
- 5. On first-time setup, the device should be in setup mode already. If not, perform a factory reset as shown on page 10.

## Battery Access

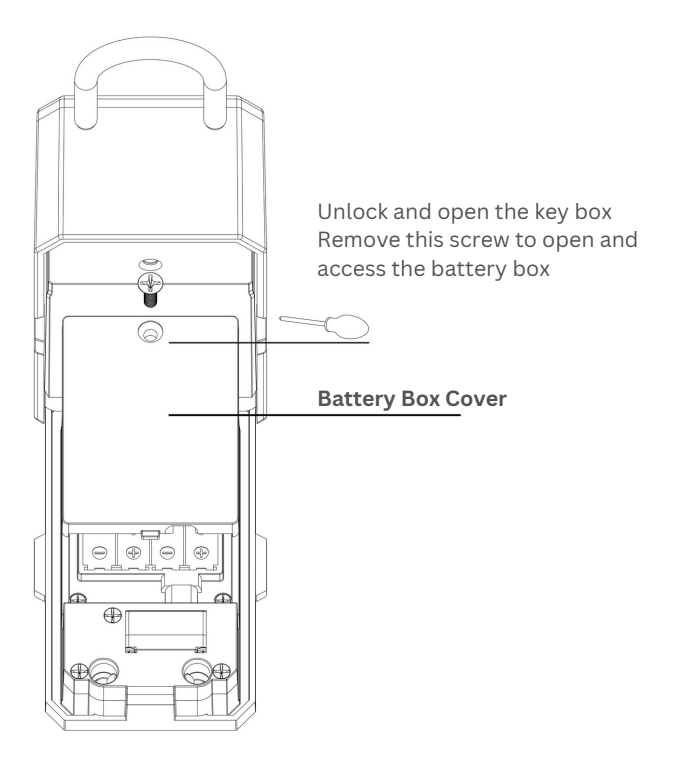

9

## Factory Reset

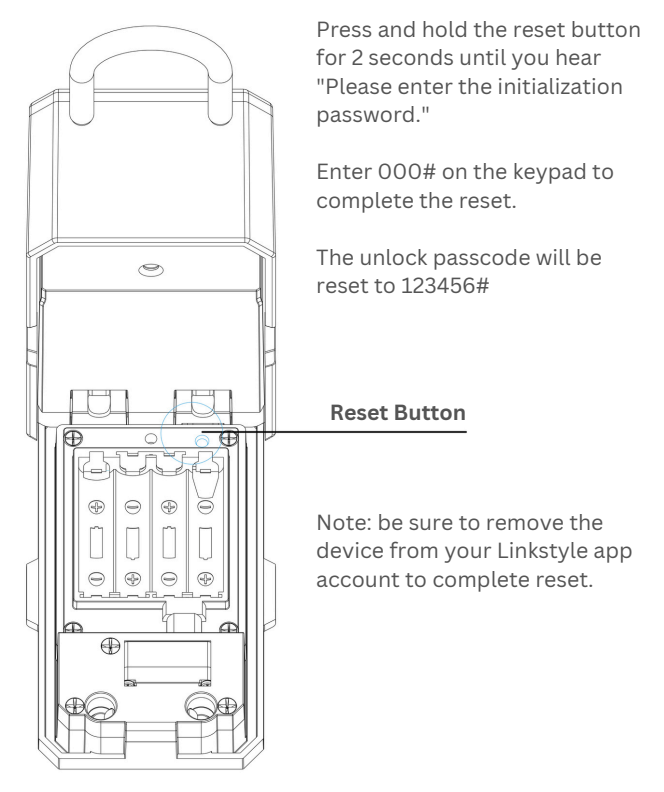

# Add the device to app

The Matrix Smart Lock Key Box is a Bluetooth device that can connect to the Linkstyle app either to a 2.4GHz Wi-Fi network through a Bluetooth hub or directly to your phone via Bluetooth.

### Wi-Fi

Connecting to a 2.4GHz Wi-Fi network enables you to access and control it from anywhere that has internet access. See Page 12 for setup.

### Bluetooth

Connecting to your phone directly gives you access and control using Bluetooth in short range. See Page 14 for setup.

## Add the device to app - Wi-Fi Step 1: Set up gateway in Linkstyle app Before setting up this device, be sure to have a Bluetooth hub added to the Linkstyle mobile app. You can use the <u>Nexohub</u> <u>Smart Multi-Mode Gateway</u> for this purpose. Please refer to the user manual

for the gateway if it is not yet set up.

# Step 2: Add device to app through gateway

**Note:** Keep the gateway and the key box within close proximity during setup. You can relocate the device elsewhere within range for regular use after setup.

Put the device in setupmode. In the Linkstyle mobile app, navigate to the "Devices" tab, then tap the corresponding gateway to bring up the gateway page.

### Setup with the Nexohub

In the gateway page of the Linkstyle app, select the "Bluetooth devices list" tab, then tap the "Add devices" button on the bottom of the screen. From the pop-up menu, tap "Add new devices".

The app will now search for nearby devices. Once a key box icon shows up in the app, tap the "Done" button.

You can optionally rename the device in the app on the next page. Tap the "Done" button to complete setup.

## Add the device to app -Bluetooth

- 1. Put the device in setup mode.
- **2.**Log into the Linkstyle app and go to the Devices page.
- 3. Tap the "+" button, then tap "Add Device"
- 4. The app will automatically scan for new devices to add.
- 5. Once the device is discovered, an icon will appear to represent the Tocabot device.
- 6. Tap on the Tocabot device icon and follow the on-screen instructions to complete setup.

# IMPORTANT

After setting up the Key Box on the app, before using it to hold any contents for the first time, repeat the following cycle 10 times:

- 1. Unlock using any method
- 2. Open the box fully
- 3. Close and lock the box

Cycling the lock this way will help lubricate the locking mechanism and accustom it to its function, which will make it operate more smoothly.

### Other Notes: Device Unlock

- Passcode when you enter a passcode to unlock the device, the first touch only wakes up the keypad and does not register a key press.
  For example, pressing 1-2-3-4-5-# while the keypad is off will only register "2345#". Make sure to first wake up the keypad with any key press, then enter the full passcode.
- Key Card to unlock the key box with a programmed key card, simply press the key card to the center of the keypad (between the 5 key and the 8 key).

#### **Jam Prevention**

To ensure smooth operation of the key box, do not place keys or other objects directly into the box. Instead, hang the key(s) on the hanger nail to prevent jamming of the key box open mechanism.

## Set up unlock methods

In devices page of the Linkstyle app, tap the device to select it. In this interface, tap and hold the big unlock button to unlock the key.

To set up other unlock methods, tap the settings icon. In the settings menu, use menu items on top of the page and follow the on-screen instructions to manage unlock methods:

- Fingerprint Unlock
- Passcode Unlock
- Key Card Unlock
- Temporary Passcodes

## Installation Mount to Wall

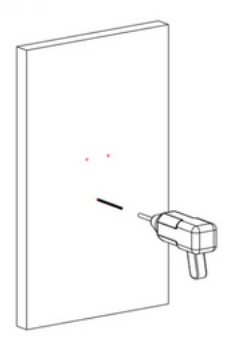

Drill 3 holes into the wall where the screws will line up

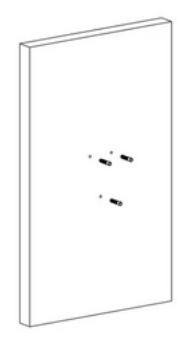

Insert the plastic expansion plugs into the holes

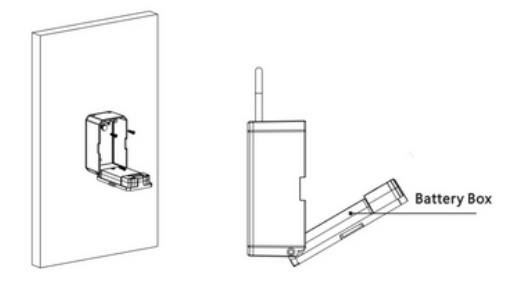

Attach the device to the wall with the provided screws. Test with 4 AAA batteries.

18

### Attach to Door Lock

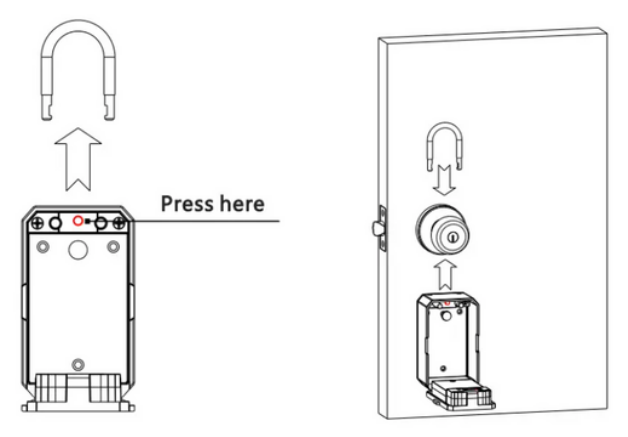

Press the shackle release button inside the device and take off the shackle.

Then hang the shackle around the cylindrical lock and clip in the device.

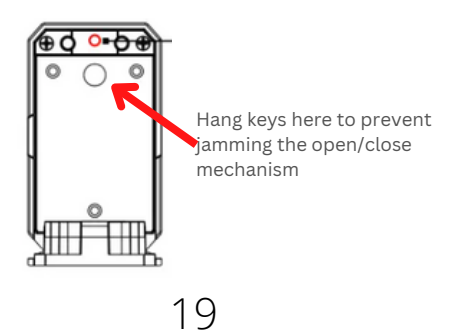

### Product Specifications

Model Number: K3 Material: Zinc alloy, ABS, Acrylic Wireless Protocol: Bluetooth Supported OS: Android 4.4 + and iOS 7.0+ Power Supply: DC 6V: 4pcs AAA alkaline batteries Battery Life: 7000 times normal unlock (10 - 12 months) Static Current: < 50µA Dynamic Current: <200mA Unlock Methods: Fingerprint, IC Card, Passcode, App Unlock Time: 1 to 1.5 seconds Working Temperature: -4 °F to 122°F (-20 °C to 50 °C) Working Humidity: 10% ~ 95% Factory Passcode: 123456# Virtual Password Available

Apple and Apple logos are trademarks of Apple, Inc., registered in the U.S. and other countries. App Store is a service mark of Apple, Inc.

Amazon, Alexa, and all related logos are trademarks of Amazon.com Inc. or its affiliates.

Google and Google Play are trademarks of Google LLC. Other third-party brands and names are the property of their respective owners.

# Linkstyle.life

### Unlocking the enchanted life!